# **STEEL MANUFACTURING MODEL**

Process Modeling and Simulation

# **Steel Manufacturing**

Professor. Dr. Yilmaz Uygun Group 2: Hala Abuhassan, Alexandra Gkragkopoulou, Joelle Karadsheh, Nada Martinovic December 3, 2023

### Introduction (Alexandra)

The goal of this assignment is to simulate the manufacturing of steel. Steel is mainly used while constructing buildings, infrastructure, tools, ships, automobiles, machines, appliances and weapons. The main steps that are involved in the manufacturing of steel are: melting of scrap, degassing, compact strip production, cold strip milling. Our report consists of a 2D animation, graphs and diagrams for total production, slab processing time, number of slabs and coils produced, and a graph showing different products. We also discuss important parameters of the system, we run an optimization experiment where we change the input rate, a maintenance model and develop a system dynamics model.

### Question 1 (Joelle and Nada)

The model below shows the steel manufacturing plant. Steel is manufactured through different processes. The steel plant produces galvanized and galvannealed sheets, cold rolled fully processed sheets, hot rolled plates, and cold rolled full hard sheets).

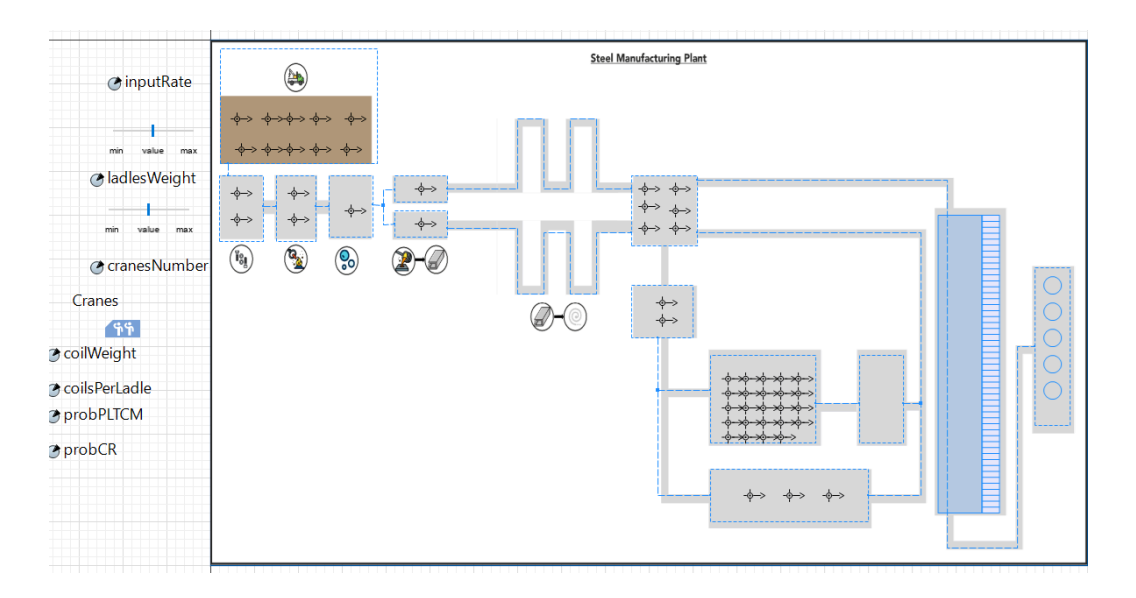

# Fig.1 Steel Plant

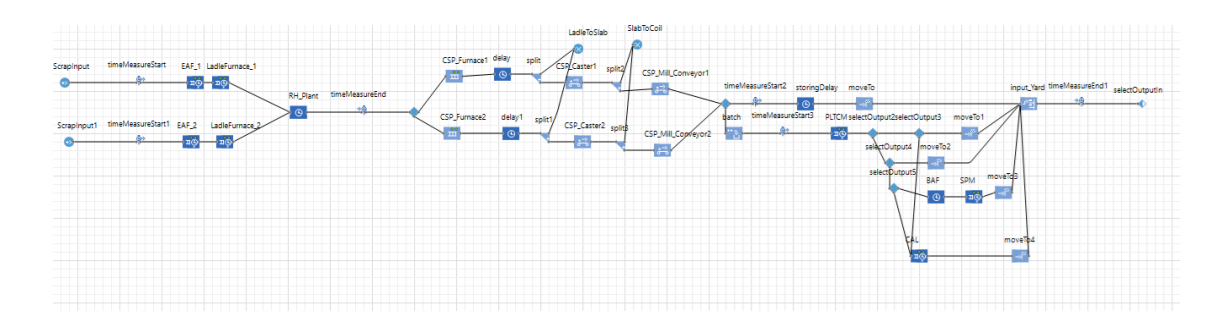

### **Fig.2 Production flow**

## Question 2 (Hala)

#### First graph: Total production

In order to visualize the total production at the steel plant we added a time plot graph and named it "Total Production". We used a time plot specifically to show us the total production over time. It is very important to note that the total production also considers the amount of slab produced in earlier stages as well as coil production, hence our total production consists of (steel slabs, Coil, hot rolled HR, cold rolled hard sheet, GIGA, CRFP, HRP, CRFH). Total production = amount produced \* LadlesWeight

The amount of each product produced is taken from the output. Hence, in the time plot and under "value" we add up all the outputs for all the products and then we multiply them with the ladles weight which is in tons. The graph on the right shows an increasing graph because as more time passes we are producing more products.

| Properties 않                                                                                                    |     | 8 |   |
|----------------------------------------------------------------------------------------------------|-----|---|---|
| 🖾 plot - Time Plot                                                                                                    |     |   |   |
| Name: plot Ignore Visible on upper agent Lock                                                                                                    |     |   | ^ |
| ▼ Data                                                                                                    |     |   |   |
| ● Value ○ Data set                                                                                                    |     |   |   |
| Title: Total Production                                                                                                    |     |   |   |
| Value: (outputHR + outputHRP+ outputCRFH+ outputCRFP+ outputGIGA)*ladlesWei                                                                                                    | ght |   |   |
| Point style: V                                                                                                    |     |   |   |
| Line width: V 1 pt                                                                                                    |     |   |   |
| Color: vellowGreen v                                                                                                    |     |   |   |
| The second second se |     |   |   |
|                                                                                                    |     |   |   |
| ▼ Data update                                                                                                    |     |   |   |

Fig.3 Time plot properties

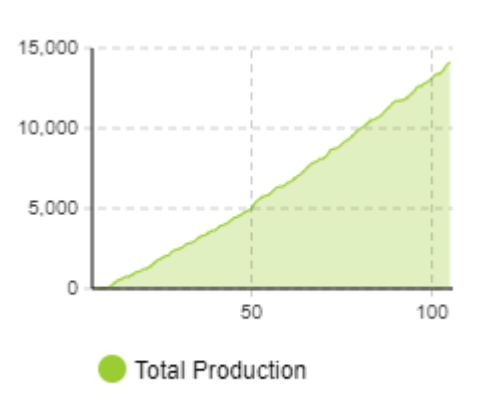

Fig.4 Amount produced in tons over time

| 🔲 Properties 🛛                                      |                                                     | 8      |    |
|-----------------------------------------------------|-----------------------------------------------------|--------|----|
| 🌆 chart - Hist                                      | togram                                              |        |    |
| Name: char                                          | t ☐ Ignore ☑ Visible on upper agent                 | t 🗌    | Lo |
| Title:<br>Histogram:                                | Slab processing time<br>timeMeasureEnd.distribution |        |    |
| PDF color:                                          | green V CDF color:                                  | $\vee$ | м  |
| CDF & mean                                          | line Width: 📃 🗸 1                                   |        |    |
| Low % color:                                        | ♥ High % color:                                     |        | 1  |
| 🖶 Add histogi                                       | am data                                             |        | _  |
| <ul> <li>Data update</li> <li>Appearance</li> </ul> |                                                     |        |    |

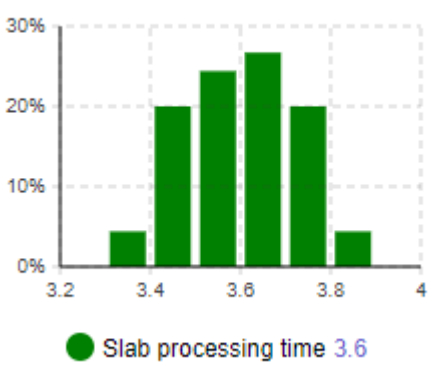

#### **Fig.5 Histogram Properties**

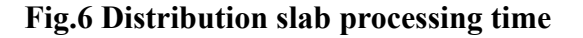

#### Third graph: Number of slabs produced

First, we create a bar chart and assign it to the name "Number of slabs produced" Then we set the value in the data to "LadleToSlab,count()" This will count the slabs at the sink because that is the total amount of steel slabs produced. The number of steel slabs produced is 15,373 and that is the amount reached when the max number of agents is reached.

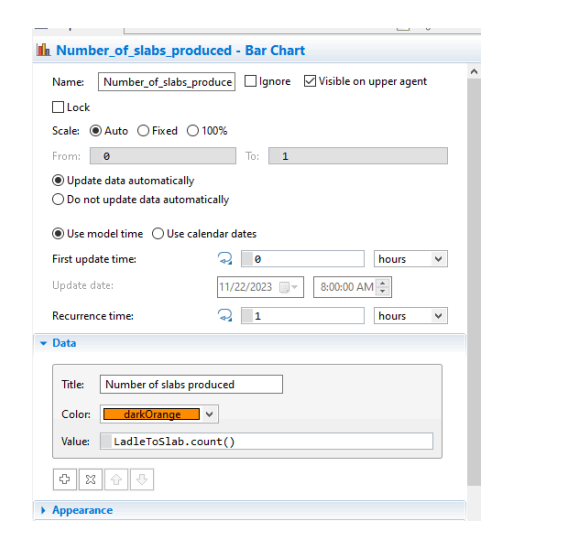

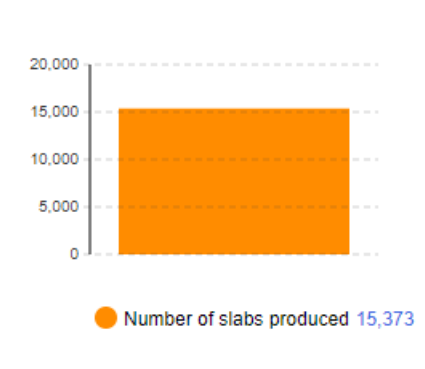

Fig .7 Bar chart properties

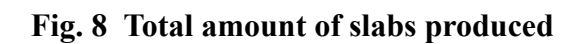

#### Fourth graph: Number of coils produced

we add another bar chart. This time we want to count the number of coils produced. Hence, we consider the sink "SlabToCoil" where the total amount of coil produced is collected. We use a count function to measure the total number of coils produced in this steel plant. We notice that the total amount is 15,364.

| La riopenes as                                                                                                    | 0                                                                |  |  |
|----------------------------------------------------------------------------------------------------|------------------------------------------------------------------|--|--|
| և chart1 - Bar Chart                                                                                                    |                                                                  |  |  |
| Name: chart1                                                                                                    | Ignore Visible on upper agent                                    |  |  |
| Lock                                                                                                    |                                                                  |  |  |
| Scale: ● Auto ○ Fixed ○ 1                                                                                                    | 100%                                                             |  |  |
| From: 0                                                                                                    | To: 1                                                            |  |  |
| Update data automatically Do not update data automat                                                                                                    | Update data automatically     O Do not update data automatically |  |  |
| ● Use model time ○ Use cale                                                                                                    | endar dates                                                      |  |  |
| First update time:                                                                                                    | Q 0 hours ∨                                                      |  |  |
| Update date:                                                                                                    | 11/22/2023 🔍 🛪 8:00:00 AM 🔹                                      |  |  |
| Recurrence time:                                                                                                    | A 1 hours V                                                      |  |  |
| ▼ Data                                                                                                    |                                                                  |  |  |
| Title:     Number of coils pro       Color:     mediumOrchid       Value:     SlabToCoil.cou       Image: Image: Ima | duced<br>v<br>nt()                                               |  |  |

**Fig.9 Bar chart properties** 

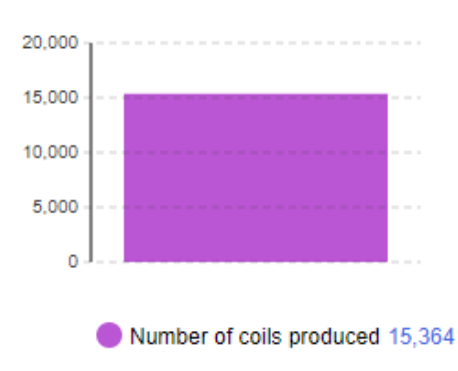

Fig.10 Bar Chart for total amount of coils produced

## Fifth graph: Variations of products at the plant

The given flow chart in the assignment shows the total amount of products produced at the steel plant. However, it is still better to visualize them. Therefore, we added a bar chart and we added 5 products (HR,HRP,CRFH,CRFP,GIGA). Each has a different color to help distinguish between them, the values are different according to the product produced. Notice how at the beginning of the simulation, the amount of products produced is 0 since there is a process that needs to happen before it starts producing the products, but as they move from the conveyor, the products will start to show in the graph and the graph displays the following numbers.

| Properties 🛙         |          | <b>1</b> | 8 - |   |
|----------------------|----------|----------|-----|---|
| 🖢 chart2 - Bar Chart |          |          |     |   |
| Recurrence time:     | 7        | hours    | ~   | ^ |
| Data                 |          |          |     |   |
| Title: HR            |          |          |     |   |
| Colon darkMagen      | nta 🔍 👻  |          |     |   |
| Value: outputHR      |          |          |     |   |
|                      |          |          |     |   |
| Title: HRP           |          |          |     |   |
| Color: orange        | ~        |          |     |   |
| Value: outputHRP     |          |          |     |   |
|                      |          |          |     |   |
| Title: CRFH          |          |          |     |   |
| Color: darkKhaki     | · ·      |          |     |   |
| Value: outputCRFH    | н        |          |     |   |
|                      |          |          |     |   |
| Title: CRFP          |          |          |     |   |
| Color: mediumTurqu   | uoise. Y |          |     |   |
| Value: outputCRFF    | Р        |          |     |   |
| 0 2 0 0              |          |          |     | v |
|                      |          |          |     |   |

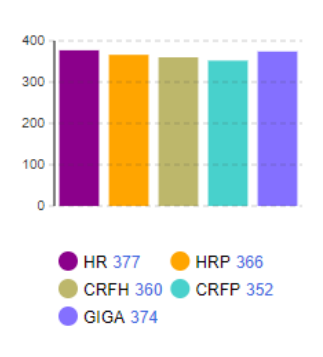

Fig.11 Bar Chart Properties Fig.12 Different products at the plant

# Question 3 (Joelle)

To show the changes in different stages and highlight the different results from various processes, we included two statecharts in this model: one for the ladle and another for the coil.

### 1. Ladle state chart

To enhance the ladle diagram in our model, we introduced an oval shape at the top. This oval alternates between the colors blue, cyan, dodger blue and yellow Green, representing different phases the ladle undergoes. Our statechart outlines four main states: Delivery, Scrap, Molten Steel, and Post-Degassing, with transitions between these states initiated by specific messages.

The statechart starts in the Delivery state, moving to Scrap upon receiving the "delivering" message. This transition is programmed in the EAF\_1 and EAF\_2 blocks, where the function `send("delivering", agent)` is activated in the On Enter section. Similarly, the Molten Steel state is initiated by the "melting" message from the LadleFurnace\_1 and LadleFurnace\_2 blocks.

The final phase, Post-Degassing, is reached from the Molten Steel state through a transition triggered by the "degassing" message. This message is sent by the RH\_Plant block using the function `send("degassing", agent)` in its On Enter section.

To visually track these transitions, we implemented the `oval.setFillColor(Color)` function in the Entry and Exit actions of each state. This ensures the oval changes color corresponding to each state transition, vividly illustrating the progress through each step of the process.

|                                                    | Agent location (delay):             |
|----------------------------------------------------|-------------------------------------|
|                                                    | r Phondes / preemption              |
| Secondary timeMeasureStart CAC 1 LadiaCommon 1     | * Advanced                          |
|                                                    | Customize resource choice:          |
| RH_Plant timeMeasureEnd                            | Resource selection:                 |
| <u>o</u>                                           | Queue: exit on timeout:             |
| ScrapInput1 timeMeasureStart1 EAF_2 LadleFurnace_2 | Queue: enable preemption:           |
|                                                    | Restore agent location on exit: 📑 🖂 |
|                                                    | Force statistics collection: $\neg$ |
|                                                    | * Actions                           |
|                                                    | On enter: send("delivering", agent) |
|                                                    | On seize unit:                      |
|                                                    | On enter delay:                     |
|                                                    | On at exit:                         |
|                                                    | On exit:                            |
|                                                    | On remove:                          |

Fig.13 EAF\_1 and EAF\_2 actions

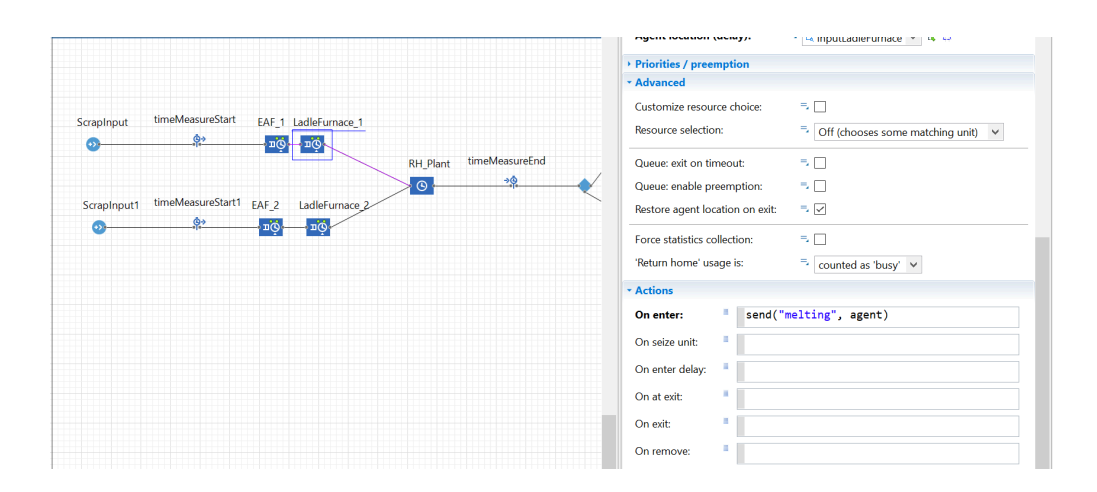

Fig.14 LadleFurnace\_1 action

|             |                   |                                           | Type:     ⇒ ⊙ Specified time       ○ Until stopDelay() is called       Delay time:     २       Classifier        Classifier |
|-------------|-------------------|-------------------------------------------|----------------------------------------------------------------------------------------------------|
| ScrapInput  | timeMeasureStart  | EAF_1 LadleFurnace_1                      | Maximum capacity: 🗮 🗹                                                                                                    |
| •           | <u>Ğ</u> ⇒<br>•1* | на по по по по по по по по по по по по по | Agent location: 📑 🔁 InputRH 💙 🛤 😂                                                                                                    |
|             |                   |                                           | - Advanced                                                                                                    |
| ScrapInput1 | timeMeasureStart1 | EAF_2 LadleFurnace_2                      | Forced pushing:                                                                                                    |
| <b>o</b>    | @>                |                                           | Restore agent location on exit: 📃 🗸                                                                                                    |
|             |                   |                                           | Force statistics collection:                                                                                                    |
|             |                   |                                           | * Actions                                                                                                    |
|             |                   |                                           | On enter: send("degassing", agent)                                                                                                    |
|             |                   |                                           | On at exit:                                                                                                    |
|             |                   |                                           | On exit:                                                                                                    |
|             |                   |                                           | On remove:                                                                                                    |
|             |                   |                                           | * Advanced                                                                                                    |

# Fig.15 RH\_Plant action

| <pre>&lt; transition -</pre> | Transition                  | stransition1 -   | Transition                   |
|------------------------------|-----------------------------|------------------|------------------------------|
| Name:                        | transition Show name Ignore | Name:            | transition1 Show name Ignore |
| Triggered by:                | Message v                   | Triggered by:    | Message 🗸                    |
| Message type:                | Object 🗸                    | Message type:    | Object 🗸                     |
| Fire transition:             | O Unconditionally           | Fire transition: |                              |
|                              | On particular message       |                  | On particular message        |
|                              | O If expression is true     |                  |                              |
| Message:                     | "delivering"                | Message:         | "melting"                    |
| message.                     |                             | Action:          |                              |
| Action:                      |                             |                  |                              |
| Guard                        |                             | Guard:           |                              |
| Guaru.                       |                             | Description      |                              |
| Description                  |                             |                  |                              |
| Description                  |                             |                  |                              |

# Fig 16+17 Transition

| transition -     | Transition                  |   |
|------------------|-----------------------------|---|
| Name:            | transition Show name Ignore | ^ |
| Triggered by:    | Message V                   |   |
| Message type:    | Object 🗸                    |   |
| Fire transition: | ○ Unconditionally           |   |
|                  | On particular message       |   |
|                  | ◯ If expression is true     |   |
| Message:         | "delivering"                |   |
| Action:          |                             |   |
| Guard:           |                             |   |
| Description      |                             |   |

| Name:            | transition2 Show name Ignore              |
|------------------|-------------------------------------------|
| Triggered by:    | Message V                                 |
| Message type:    | Object 🗸                                  |
| Fire transition: | O Unconditionally                         |
|                  | <ul> <li>On particular message</li> </ul> |
|                  | ○ If expression is true                   |
| Message:         | "degassing"                               |
| Action:          |                                           |
| Guard:           |                                           |

# Fig 17+18 Transitions

|               |                           | _ |
|---------------|---------------------------|---|
| Delivery -    | State                     |   |
| Name:         | Delivery Show name Ignore | ^ |
| Fill color:   | blue 🗸                    |   |
| Entry action: | oval.setFillColor(blue)   |   |
| Exit action:  | oval.setFillColor(blue)   |   |
| • Description |                           |   |
|               |                           |   |

## Fig.19 Example of State

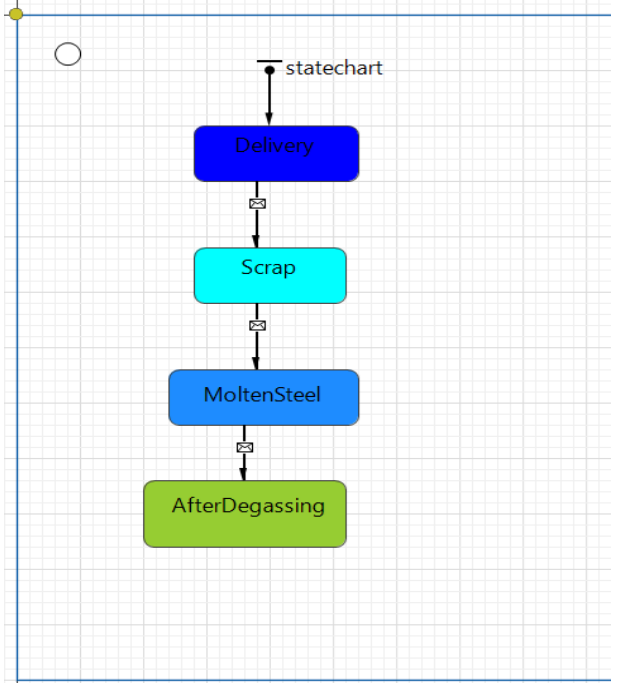

Fig.20 state chart

# 2. Coil state chart

Here, we are adding colors to the 3D boxes in our model using a statechart with 6 states and 5 transitions. These transitions are activated by 'String' type messages, set up so that the Fire transition responds to specific messages. The statechart begins at the "Coils" state and includes two transitions activated by messages, leading to either the HR or HRP states. The transition between "Coils" and "HR" is a message and in particular message "HR", As for the transition between "Coils" and "HRP" it is also a message and in particular message "HRP". As for the main chart I put "send("HR", agent)" on enter action in storingDelay. We added "send("HRP", agent)" on enter action in PLTCM. From HRP, transitions lead to either GIGA or CRFH states. For the transition between HRP and GIGA it is a message with one particular message "GIGA" and the same logic for the transition between HRP and CRFH

with the message being "CRFH". As for the main chart I put "send("GIGA", agent)" on enter action in CAL and I added "send("CRFH", agent)" on enter action in BAF. The final transition moves from CRFH to CRFP with a message transition of "CRFP" and "send("CRFP", agent)" as an on enter action in SPM.

The statechart uses colors like powderBlue,mediumPurple,orchid,salmon,lightGrey and yellowGreen. We apply these colors using the `shapeBox.setFillColor(Color)` function in each state's Entry action. This setup ensures that the box colors change dynamically, reflecting the current process stage of the steel and differentiating various outputs by color.

| <pre>&lt; transition -</pre> | Transition                  |   |
|------------------------------|-----------------------------|---|
| Name:                        | transition Show name Ignore | ^ |
| Triggered by:                | Message V                   |   |
| Message type:                | Object 🗸                    |   |
| Fire transition:             | ○ Unconditionally           |   |
|                              | On particular message       |   |
|                              | ◯ If expression is true     |   |
| Message:                     | "HR"                        |   |
| Action:                      |                             |   |
| Guard:                       |                             |   |
| • Description                |                             |   |

### **Fig.21 Transition example**

| SPM - Service Send seized resources:   |
|----------------------------------------|
| Agent location (queue):                |
| Agent location (delay):                |
| Priorities / presention                |
| * Advanced                             |
| Customize resource choice:             |
| Resource selection:                    |
| Queue: exit on timeout:                |
| Queue: enable preemption:              |
| Restore agent location on exit: $\neg$ |
| Force statistics collection:           |
| * Actions                              |
| On enter: send("CRFP", agent)          |
| On seize unit:                         |
| On enter delay:                        |
| On at exit:                            |
| On exit:                               |
| On remove:                             |
|                                        |
| 9 BAF - Delay                          |
| Name: BAF Show name Ignore             |
| Type: 🗮 🖲 Specified time               |
| O Until stopDelay() is called          |
| Delay time: d triangular(42,47,55)     |
| Capacity: 3 23                         |
| Maximum capacity: 📑 🗌                  |
| Agent location: 📑 🔁 BAFCoils 💙 🕏 🛱     |
| * Advanced                             |
| Forced pushing:                        |
| Restore agent location on exit: 📑 🖂    |
| Force statistics collection:           |
| - Actions                              |
| On enter: send("CRFH", agent)          |
| On at exit:                            |
| On exit:                               |
|                                        |

| P CAL - Service<br>Send seized resources:                                                                                                    |                                                                                                    |
|----------------------------------------------------------------------------------------------------|----------------------------------------------------------------------------------------------------|
| Serve select resources.                                                                                                    | 311                                                                                                    |
| A                                                                                                    |                                                                                                    |
| Agent location (queue):                                                                                                    | → La InputPLTCSM → La                                                                                                    |
| Agent location (delay):                                                                                                    | InputCAL V t D                                                                                                    |
| Priorities / preemption                                                                                                    |                                                                                                    |
| Advanced                                                                                                    | = □                                                                                                    |
| Resource selection:                                                                                                    |                                                                                                    |
| Resource selection:                                                                                                    | * Nearest to the agent                                                                                                    |
| Queue: exit on timeout:                                                                                                    | =, []                                                                                                    |
| Queue: enable preemption:                                                                                                    | =, []                                                                                                    |
| Restore agent location on exit:                                                                                                    | =, 🗸                                                                                                    |
| Force statistics collection:                                                                                                    | =, 🗌                                                                                                    |
| Actions                                                                                                    |                                                                                                    |
| On enter: send(                                                                                                    | "GIGA", agent)                                                                                                    |
| On seize unit:                                                                                                    |                                                                                                    |
| On enter delay:                                                                                                    |                                                                                                    |
| On at exit:                                                                                                    |                                                                                                    |
| On exit:                                                                                                    |                                                                                                    |
| On remove:                                                                                                    |                                                                                                    |
|                                                                                                    |                                                                                                    |
| PLTCM - Service     Send seized resources:                                                                                                    | 2                                                                                                    |
| Agent location (queue):                                                                                                    | = 🔁 path7 🗸 🛱                                                                                                    |
| Agent location (delay):                                                                                                    | 👎 🔁 InputPLTCSM \vee 🐮 🗯                                                                                                    |
| • Priorities / preemption                                                                                                    |                                                                                                    |
| * Advanced                                                                                                    |                                                                                                    |
| Customize resource choice:                                                                                                    | =                                                                                                    |
|                                                                                                    |                                                                                                    |
| Resource selection:                                                                                                    | = Off (chooses some matching unit)                                                                                                    |
| Resource selection:<br>Queue: exit on timeout:                                                                                                    | =, Off (chooses some matching unit) ▼                                                                                                    |
| Resource selection:<br>Queue: exit on timeout:<br>Queue: enable preemption:                                                                                                    | -,     Off (chooses some matching unit)       -,                                                                                                    |
| Resource selection:<br>Queue: exit on timeout:<br>Queue: enable preemption:<br>Restore agent location on exit:                                                                                                    | -     Off (chooses some matching unit)       -,                                                                                                    |
| Resource selection:<br>Queue: exit on timeout:<br>Queue: enable preemption:<br>Restore agent location on exit:<br>Force statistics collection:                                                                                                    | Image: Control of the control of the control of t |
| Resource selection:<br>Queue: exit on timeout:<br>Queue: enable preemption:<br>Restore agent location on exit:<br>Force statistics collection:<br>Actions                                                                                                    | Image: Control of the control of the control of t |
| Resource selection:<br>Queue: exit on timeout:<br>Queue: enable preemption:<br>Restore agent location on exit:<br>Force statistics collection:<br>Actions<br>On enter: send(                                                                                                    | <pre> Off (chooses some matching unit) v</pre>                                                                                                    |
| Resource selection:<br>Queue: exit on timeout:<br>Queue: enable preemption:<br>Restore agent location on exit:<br>Force statistics collection:<br>• Actions<br>On enter:<br>Send(<br>On seize unit:                                                                                                    | <pre> Off (chooses some matching unit) v</pre>                                                                                                    |
| Resource selection:<br>Queue: exit on timeout:<br>Queue: enable preemption:<br>Restore agent location on exit:<br>Force statistics collection:<br>Actions<br>On enter:  Send(<br>On seize unit:  Con enter delay:  Con enter delay:  Con enter de | <pre></pre>                                                                                                    |
| Resource selection:         Queue: exit on timeout:         Queue: enable preemption:         Restore agent location on exit:         Force statistics collection:         • Actions         On enter: <ul> <li>send(</li> <li>On seize unit:</li> <li>on enter delay:</li> <li>on at exit:</li> <li>i</li> </ul>                                                                                                    | <pre>     Off (chooses some matching unit) v                                                                                                    </pre>                                                                                                    |
| Resource selection:         Queue: exit on timeout:         Queue: enable preemption:         Restore agent location on exit:         Force statistics collection:         • Actions         On enter: <ul> <li>send(</li> <li>On seize unit:</li> <li>On enter delay:</li> <li>On at exit:</li> <li>On exit:</li> </ul>                                                                                                    | <pre>     Off (chooses some matching unit)      Off (chooses some matching unit)      Off (chooses some matching unit)       </pre>                                                                                                    |
| Resource selection:         Queue: exit on timeout:         Queue: enable preemption:         Restore agent location on exit:         Force statistics collection:         • Actions         On enter:          send(         On enter:          send(         On enter:          send(         On enter delay:          send(         On at exit:          send(         On exit:          send(         On exit:          send(                                                                                                    | <pre>     Off (chooses some matching unit)      v     </pre>                                                                                                    |

| () storingDe                   | lay - Delay                        |
|--------------------------------|------------------------------------|
| Name:                          | storingDelay Show name Ignore      |
| Type:                          | Specified time                     |
|                                | ◯ Until stopDelay() is called      |
| Delay time:                    | ✓ triangular( 0.5, 1, 1.5) hours ∨ |
| Maximum ca                     | pacity: 🗦 🔽                        |
| Agent locati                   | on: 号 🔁 receivingNode 🗸 🛱          |
| <ul> <li>Advanced</li> </ul>   |                                    |
| Forced pushi                   | ng: =, 🗌                           |
| Restore agent                  | : location on exit: 📃 🔽            |
| Force statistic                | s collection: =,                   |
| • Actions                      |                                    |
| On enter:                      | <pre>send("HR", agent)</pre>       |
| On at exit:                    |                                    |
| On exit:                       |                                    |
| On remove:                     | •                                  |
| <ul> <li>Advanced</li> </ul>   |                                    |
| Agent type:                    | =↓ 😌 coil 🗸 ∨                      |
| <ul> <li>Single age</li> </ul> | nt 🔿 Population of agents          |
| Model/library                  | Process Modeling Library (change)  |
| Visible:                       | ves                                |
| Visible on                     | upper agent                        |
| Windle Lands                   |                                    |

# Figs.22 till Figs 26 are all on enter actions

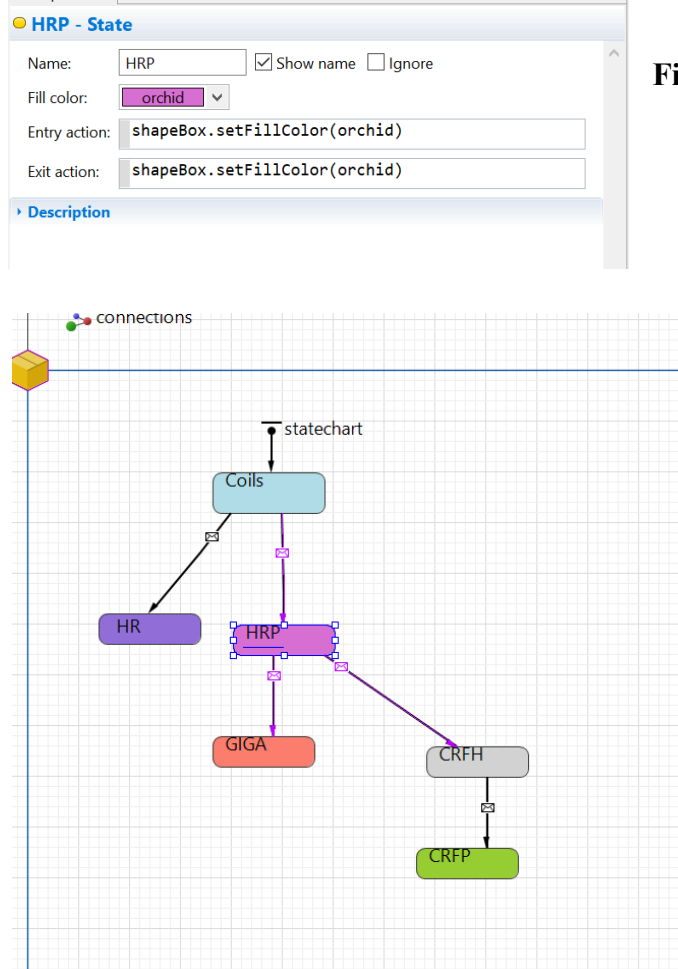

Fig.27 HRP state example

Fig.28 State charts

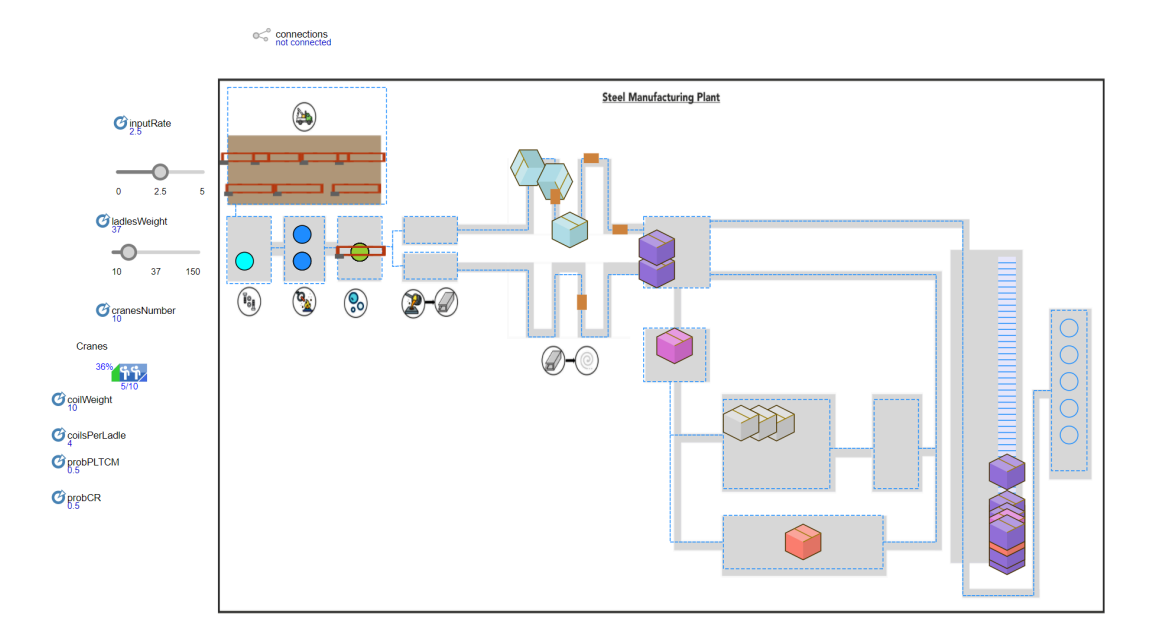

# **Fig.29 Simulation running**

#### Question 4 (Nada)

There are seven essential parameters in our model. They are all represented in the following pictures.

- 1. <u>inputRate -</u> with a default value 2.5 and type double. It controls the rate at which the scrap metal is entering the model and is directly connected to the production rate.
- 2. <u>cranesNumber-</u>represents the total number of cranes in the model, with the value of 10
- 3. <u>ladleWeight-</u> represents the ladle's weight. The default value is 40.
- 4. <u>coilWeight-</u> weight of coil has a default value of 10.
- 5. <u>coilsPerLadle -</u> the amount of coils made per one ladle. The type is double and is connected to ladlesWeight / coilWeight.
- 6. <u>probPLTCM -</u> represents the probability of going to the production of hot rolled steel coils and the rest goes to cold mill. It is also type double and has 0.5 as a default value.
- 7. <u>probCR-by</u> default it is 0.5 probability and determines the specific selectOutput which shows which output is going to be produced.

| ∂ inputRate                | - Parameter                               |              |                    |
|----------------------------|-------------------------------------------|--------------|--------------------|
| Name:<br>Visible:<br>Type: | inputRate<br>ves<br>double                | ✓ S          | Show name 🗌 Ignore |
| Default value:             | - 2.5                                     |              |                    |
| System dyr                 | namics array                              |              |                    |
| • Value editor             |                                           |              |                    |
| Label:                     | inputRate                                 |              |                    |
| Control type:              | Text                                      | $\checkmark$ |                    |
| Hide condition             | ns:                                       |              |                    |
| Parameter                  | Condition                                 |              | Value              |
| Advanced                   |                                           |              |                    |
| Static      D              | ynamic () Actio<br>namics units:<br>pshot | n            |                    |
| On change:                 |                                           |              |                    |
| • Description              |                                           |              |                    |
|                            |                                           |              |                    |
|                            |                                           |              |                    |

# Fig.30 Input Rate

| IadlesWeig                       | ht - Par         | ameter    |                    |
|----------------------------------|------------------|-----------|--------------------|
| Name:<br>Visible:                | ladlesW          | eight 🗹 : | Show name 🔲 Ignore |
| Туре:                            | int              | ~         |                    |
| Default value:                   | - 40             |           |                    |
| System dyn                       | amics arra       | у         |                    |
| <ul> <li>Value editor</li> </ul> |                  |           |                    |
| Label:                           | ladlesWe         | ight      |                    |
| Control type:                    | Text             | ~         |                    |
| Hide condition                   | is:              |           |                    |
| Parameter                        | Сог              | ndition   | Value              |
|                                  |                  |           |                    |
|                                  |                  |           |                    |
| <ul> <li>Advanced</li> </ul>     |                  |           |                    |
| ● Static ○ D                     | ynamic $\subset$ | Action    |                    |
| System dyn                       | amics unit       | s:        |                    |
| Save in sna                      | pshot            |           |                    |
| On change:                       |                  |           |                    |
| Description                      |                  |           |                    |
|                                  |                  |           |                    |
|                                  |                  |           |                    |

Fig.31 Ladles Weight

| 🏽 probCR - P                 | arameter         |                  |
|------------------------------|------------------|------------------|
| Name:<br>Visible:            | probCR<br>ves    | Show name Ignore |
| Туре:                        | double           | ~                |
| Default value:               | - 0.5            |                  |
| System dyr                   | amics array      |                  |
| • Value editor               |                  |                  |
| Label:                       | probCR           |                  |
| Control type:                | Text             | $\checkmark$     |
| Hide condition               | IS:              |                  |
| Parameter                    | Condition        | n Value          |
|                              |                  |                  |
| <ul> <li>Advanced</li> </ul> |                  |                  |
| Static O D                   | ynamic () Action | 'n               |
| System dyr                   | amics units:     |                  |
| Save in sna                  | pshot            |                  |
| On change:                   |                  |                  |
| Description                  |                  |                  |
|                              |                  |                  |

# Fig.32 ProbCR

| ProbPLTCM                       | /I - P                 | arameter                 |        |                   |   |
|---------------------------------|------------------------|--------------------------|--------|-------------------|---|
| Name:<br>Visible:               | pro                    | bPLTCM<br>ves            |        | how name 🗌 Ignore | ^ |
| Type:                           | dou                    | ible                     | $\sim$ |                   |   |
| Default value:                  | 3                      | 0.5                      |        |                   |   |
| System dyn                      | amics                  | array                    |        |                   |   |
| • Value editor                  |                        |                          |        |                   |   |
| Label:                          | prob                   | PLTCM                    |        |                   |   |
| Control type:                   | Text                   |                          | $\sim$ |                   |   |
| Hide condition                  | s:                     |                          |        |                   |   |
| Parameter                       |                        | Condition                |        | Value             |   |
|                                 |                        |                          |        |                   |   |
| <ul> <li>Advanced</li> </ul>    |                        |                          |        |                   |   |
| Static      D                   | ynam<br>amics<br>pshot | ic () Action<br>s units: | )      |                   |   |
| On change:                      |                        |                          |        |                   |   |
| <ul> <li>Description</li> </ul> |                        |                          |        |                   |   |
|                                 |                        |                          |        |                   |   |
|                                 |                        |                          |        |                   |   |

| const creater i atameter                 |  |
|------------------------------------------|--|
| Name: coilsPerLadle Show name Ignore     |  |
| Visible: Over                            |  |
| Type: double 🗸                           |  |
| Default value: 🗧 ladlesWeight/coilWeight |  |
| System dynamics array                    |  |
| Value editor                             |  |
| Label: coilsPerLadle                     |  |
| Control type: Text V                     |  |
| Hide conditions:                         |  |
| Parameter Condition Value                |  |
|                                          |  |
|                                          |  |
|                                          |  |
| Advanced                                 |  |
| ● Static ○ Dynamic ○ Action              |  |
| System dynamics units:                   |  |
| Save in snapshot                         |  |
| On change:                               |  |
| Description                              |  |
|                                          |  |
|                                          |  |

# Fig.33 Coils Per Ladle

Fig.34 probPLTCM

|                                     | ି coilWeight - Parameter          |
|-------------------------------------|-----------------------------------|
|                                     | Name: coilWeight Show name Ignore |
|                                     | Type: int 🗸                       |
|                                     | Default value: = 10               |
|                                     | System dynamics array             |
|                                     | • Value editor                    |
|                                     | Label: coilWeight                 |
|                                     | Control type: Text 🗸              |
|                                     | Hide conditions:                  |
|                                     | Parameter Condition Value         |
|                                     |                                   |
|                                     |                                   |
|                                     |                                   |
|                                     | Advanced                          |
|                                     | Static Upynamic Action            |
|                                     | Save in snapshot                  |
| © cranesNumber - Parameter          | On change:                        |
| Name: cranesNumber Show name Ignore | • Description                     |
| Visible: O ves                      |                                   |
| Type: int 🗸                         |                                   |
| Default value: = 10                 |                                   |
| System dynamics array               |                                   |
| * Value editor                      | Fig.35 Coil Weight                |
| Label: cranesNumber                 |                                   |
| Control type: Text 🗸                |                                   |
| Hide conditions:                    |                                   |
| Parameter Condition Value           |                                   |
|                                     |                                   |
| 0 v 4 5 B                           |                                   |
|                                     |                                   |
| Advanced                            |                                   |
| System dynamics units:              |                                   |
| Save in snapshot                    |                                   |
| On change:                          |                                   |
| * Description                       |                                   |
|                                     |                                   |

### Fig.36 Cranes Number

#### **Question 5 (Alexandra)**

For this task, we will try to make an optimization of our model to increase the production rate by changing the input rate. We create a new model- optimization experiment and set the number of iterations to 500. In the main, we create a new variable 'totalProduction' and in the function body we enter: return (outputHR + 2\*(outputHRP + outputCRFH + outputCRFP + outputGIGA))\*ladlesWeight: Then, in the optimization we set the objective function to root.totalProduction() and select maximize.

# **Fig.37 totalProduction Function**

| Name: Islandedication   Value: on   Just action (return rothing)   Precentation   Precentation <th>totalProduc</th> <th>tion - Func</th> <th>tion</th> <th></th> <th></th> <th></th> <th></th>                                                                                                    | totalProduc    | tion - Func             | tion      |         |          |           |                                                 |
|----------------------------------------------------------------------------------------------------|----------------|-------------------------|-----------|---------|----------|-----------|-------------------------------------------------|
| Name > ype   Ype    Faction (vectors nothing)   Prective double      Arguments     Name   Ype     Faction lody   Fraction (outputHR + 2° (outputHRP + outputCRFH + outputCRFP + outputGIGA))*ladleskeight;      Advanced   Optimization   Optimization   Optimization   Optimization   Optimization   Optimization   Optimization   Optimization   Optimization   Optimization   Optimization regine:   Genetic   Optimization regine:   Genetic   Objective:   Ominimize @ maximize   Proct. totalProduction()   *umbure of iterations   ● Fixed:   500   Infinite   Maximum available memory:   512   Main   Optimization regine:   Optimize   Optimize   Optimize   Optimize   Optimize   Optimize   Optimize   Optimize   Optimize   Optimize   Optimize   Optimize   Optimize   Optimize   Optimize   Optimize   Optimize   Optimize   Optimize   Optimize   Optimize   Optimize   Optimize   Optimize   Optimize   Op                                                                                                    | Newsy Antolo   |                         | Z channe  | □       |          |           |                                                 |
| Note action features nothing)            Petures value   Type:   double action   Arguments   Name:   procention body   return (outputHR + 2*(outputCRFP + outputCRFP + outputCIGA))*ladles/eight;   Advanced   Description   Properties ﷺ:   Optimization 1 - Optimization Experiment   Name:   Optimization 1 - Optimization 1   Ignore   Top-level agent:   Main v   Optimization engine:   Genetact   Objective:   minimize @ maximize   Prot.totalProduction()     Number of iterations   © Fixed:   500   Infinite   Maximum available memory:   \$12 v Mb   Create default UI   Parameters:   Parameters:   Parameters:   Parameter Type Value   Nume:   0.5   BadQualty fixed   10   collweight fixed   10   collweight fixed   10   collweight fixed   10   mumbes fixed   10   Stop time [01/2/2023]**   Stop time [01/2/2023]**   Stop time [01/2/2023]**                                                                                                    | Visible: 00 no | roduction               | - Show h  | ame 🗀   | ignore   |           |                                                 |
| ● Returns value         Type       double ■         Arguments       Type         ■ Imme       Type         ■ Imme       Optimization         ■ Imme       Optimization         ■ Imme       Optimization         ■ Imme       Optimization         ■ Imme       Imme         ■ Imme       Type         ■ Imme       Imme         ■ Imme       Type         ■ Imme       Type         ■ Imme       Imme         ■ Imme       Type         ■ Imme       Imme         ■ Imme       Type         ■ Imme       Type         ■ Imme       Type                                                                                                    | lust action (r | eturns nothing          | <b>`</b>  |         |          |           |                                                 |
| Type         double w           Arguments                                                                                                    | Returns value  | 2                       | ,         |         |          |           |                                                 |
| Arguments         Name       Type         Function body         Peturm (outputHR + 2*(outputHRP + outputCRFP + outputGIGA))*ladleskeight;         Advanced         Description         Properties ﷺ         Optimization 1 - Optimization Experiment         Name:       Optimization 1 - Optimization Experiment         Name:       Optimization 1 - Optimization Experiment         Name:       Optimization 0         Optimization engine:       Genetic         Optimization of iterations       ● Fixed:         SOO       Infinite         Maximum available memory:       512 ♥ Mb         Create default UI       Parameters:         Parameters:       ImputAte         Optimized discrete       0.5         Iadle_light fixed       10         coils_Ladle fixed       10         coils_Ladle fixed       3         MTTF       fixed         MITH       4         numb_nes fixed       10         Stop if specified time ♥       Stop time:         Stop at specified time ♥       Stop time:         Stop at specified time ♥       Stop time:         Stop date       9/1/2023 ●         Stop date       9/1/2023 ●                                                                                                    | Type: doubl    | e 🗸                     |           |         |          |           |                                                 |
| Name     Type       Image: Standard Standard                                               | Arguments      |                         |           |         |          |           |                                                 |
| I of the set of the set of     | Name           |                         |           |         |          | Туре      |                                                 |
| Production body   peturn (outputHR + 2*(outputHRP + outputCRFP + outputGIGA))*ladlesWeight;   Advanced   Description   Properties ﷺ   Optimization 1 - Optimization Experiment   Name:   Optimization 1 - Optimize Imainize   Optimization engine:   Genetic   Objective:   Optimize Imainize Imainize   Proot.totalProduction()     Number of iterations   Imainize   Prixed:   500   Infinite   Maximum available memory:   512   Mainum available memory:   512   Muinum available memory:   512   Muinum available memory:   512   Mainum available memory:   512   Muinum available memory:   512   Mui                                                                                                    |                |                         |           |         |          |           |                                                 |
| Function body  Function body  Function body  Futurn (outputHR + 2*(outputHRP + outputCRFP + outputGIGA))*ladlesWeight;  Advanced Description  Properties   Properties   Properties   Properties   Properties   Prot. totalProduction()  Number of iterations  Fixed: 500 Infinite  Mainwum available memory: 512 ▼ Mb  Create default UI  Parameters  Parameters  Parameters  Parameters  Parameter Type Min Max Step Sued InputRate discrete 10.5 10 0.5 Iadle.jpht fixed 10 coils.Ladle fixed 104 coils.Ladle fixed 104 coils.Ladle fixed 104 Coils.Ladle fixed 10 Coils.Ladle fixed 10 Coi |                |                         |           |         |          |           |                                                 |
| Peturn (outputHR + 2*(outputHRP + outputCRFH + outputGRA))*ladleskeight;   Advanced   Description   Properties %    Properties %    Optimization1 - Optimization Experiment   Name:   Optimization engine:   Genetic   Objective:   Ominimize @ maximize   root.totalProduction()   Number of iterations    Infinite   Maximum available memory:   512   Main   Maximum available memory:   512   Mumber of iterations   Fixed:   500   Infinite   Parameters Parameters Parameters Parameters Parameters Parameter if ype Min Max Step Sued inputRate discrete 0.5 10 0.5 adleight fixed 10 coilsiadle fixed 10 coilsiadle fixed 10 coilsiadle fixed 10 coilsiadle fixed 10 coilsiadle fixed 10 coilsiadle fixed 10 coilsiadle fixed 3 MTF fixed 1 MTTM fixed 1 MTTM f                                                                                                    |                |                         |           |         |          |           |                                                 |
| Advanced Description  Properties 34  Optimization 1 - Optimization Experiment Name: Optimization 1 - Optimization Experiment Name: Optimization engine: Optimization 1   Ignore Top-level agent: Main  Optimization engine: Cenetic  Too t. totalProduction() Number of iterations  Fixed: S0 Infinite Maximum available memory: S12 Mb Create default UI Parameters Parameters Parameters Parameters Parameters Parameter Vue Min Max Step Sued inputRate discrete 0.5 10 0.5 Iadleight fixed 40 coilWeight fixed 40 coilWeight fixed 40 coilWeight fixed 40 coilWeight fixed 40 coilWeight fixed 40 coilSadle fixed 10 coilWeight fixed 10 coilSadle fixed 3 MTFF fixed 3 MTFF fixed 3 MTFF fixed 1 MTTM fixed 1 MTTM          | return (ou     | tputHR + 2 <sup>3</sup> | *(outpu   | tHRP +  | outputC  | RFH + out | <pre>putCRFP + outputGIGA))*ladlesWeight;</pre> |
| Description     Properties St     Optimization1 - Optimization Experiment     Name:   Optimization1 - Optimization I   Ignore   Top-level agent:   Main     Objective:   Ominimize @ maximize   root.totalProduction()   Number of iterations    Infinite   Maximum available memory:   512   Maximum available memory:   512 <td< td=""><td>Advanced</td><td></td><td></td><td></td><td></td><td></td><td></td></td<>                                                                                                    | Advanced       |                         |           |         |          |           |                                                 |
| Properties II I Optimization Experiment          Name:       Optimization 1       Ignore         Top-level agent:       Main I         Optimization engine:       Genetic II         Objective:       Iminimize Imaximize         Poot.totalProduction()         Number of iterations         Image: Image: Imag                                                                                                    | Description    |                         |           |         |          |           |                                                 |
| Properties №   Optimization1 - Optimization Experiment     Name:   Optimization1   Ignore   Top-level agent:   Main   Optimization engine:   Genetic   Optimization engine:   Genetic   Optimization engine:   Genetic   Number of iterations   ● Fixed:   500   Infinite   Maximum available memory:   512   Maximum available memory:   512   Maximum available memory:   512   Marameters   Parameters Parameters Parameter Type   Min   Max   Stop:   Stop:   Stop:   Stop:   Stop:   Stop:   Stop:   Stop:   Stop:   Stop date:   10   Stop date:   10/12/2023                                                                                                    |                |                         |           |         |          |           |                                                 |
| Optimization 1 - Optimization Experiment     Name:   Optimization engine:   Genetic   Objective:   Indiration engine:   Genetic   Number of iterations   Infinite   Maximum available memory:   512   Main   Maximum available memory:   512   Maximum available memory:   512                                                                                                    | Properties 8   |                         |           |         |          |           | <b>1</b> 8 <b>1</b>                             |
| Name:       Optimization 1       Ignore         Top-level agent:       Main       Optimization engine:       Optimization engine:       Image: Comparison of the state of the state                                                                                                    | Optimiza       | tion1 - O               | ptimiz    | ation   | Experi   | ment      |                                                 |
| Main   Op-level agent:   Main   Optimization engine:   Genetic   Objective:   minimize   maximize   Proct.totalProduction()   Number of iterations   Infinite   Maximum available memory:   512   Main   Parameters:   Parameters:   Parameters:   Parameters:   Parameter inputRate   0.5   0.6   1.6   1.6   1.6   1.6   1.7   1.7   1.7   1.7   1.7   1.7   1.7   1.7   1.7   1.7   1.7   1.7   1.7   1.7   1.7   1.7   1.7   1.7   1.7   1.7   1.7   1.7   1.7   1.7   1.7   1.7   1.7   1.7   1.7   1.7   1.7   1.7   1.7   1.7   1.7   1.7   1.7   1.7   1.7   1.7   1.7   1.7   1.7   1.7   1.7   1.7   1.7   1.7   1.7   1.7   1.7   1.7   1.7   1.7                                                                                                    | Name:          |                         | C         | ptimiza | tion1    |           | re                                              |
| Optimization engine: Genetic   Objective: minimize   maximize maximize   Prost. total Production() Number of iterations  Fiked:   500   Infinite   Maximum available memory:   512   Maximum available memory:     512   Maximum available memory:   512   Maximum available memory:   Fiked:   500   Infinite Main Max Step Sued   parameters:   Parameters:   Parameter Stred   Parameter fixed   10   coilWeight   fixed   10   coilWeight   fixed   10   coilWeight   fixed   10   coilWeight   fixed   11   fixed   12   Min Max Step Sued   inputRate   discrete   0.5   probCR   fixed   10   start fixed   10   Stop time:   100   Start date:   19/11/2023                                                                                                    | Top-level age  | ent:                    | M         | lain ∨  | 1        |           |                                                 |
| Objective:                                                                                                    | Optimization   | engine:                 | G         | enetic  |          | ~         |                                                 |
| Corperting       Corport         root.totalProduction()         Number of iterations                • Fixed:             500             Infinite         Maximum available memory:             512             • Mb         Create default UI         Parameters         Parameters:         Value         Parameters:         Value         Parameters:         Value         Parameters:         Value         Parameters:         Value         Parameters:         Value         Parameters:         Value         Parameters:         Value         Parameter:         Value         Parameter:         Value         Parameter:         Value         Parameter:         Value         Parameter:         Create default UI         Parameter:         Value         Parameter:         Value         Parameter:         Value         Parameter:         Value         Parameter:         Value         Pa                                                                                                    | Objective:     | . enginei               |           | minimi  | 70 🔘 🛛   | avimizo   |                                                 |
| Nomber of iterations                                                                                                    | Objective.     | 10                      |           |         | 20 0 11  | IdAITTIZE |                                                 |
| Parameters:           Value         Value           Parameter         Type         Min         Max         Step         Sued           inputRate         discrete         0.5         10         0.5         Interval         Interval<                                                                                                    | Create defa    | ult UI                  |           |         |          |           |                                                 |
| Value         Value         Min       Max       Step       Sued         inputRate       discrete       0.5       10       0.5         ladleight       fixed       40                                                                                                    | Parameters     |                         |           |         |          |           |                                                 |
| Parameter         Type         Min         Max         Step         Sued           inputRate         discrete         0.5         10         0.5         InputRate         InputRate         discrete         0.5         InputRate         InputRate         discrete         0.5         InputRate         InputRate         discrete         0.5         InputRate         discrete         0.5         InputRate         discrete         0.5         InputRate         discrete         0.5         InputRate         discrete         0.5         InputRate         discrete         0.5         InputRate         discrete         0.5         InputRate         discrete         0.5         InputRate         discrete         discre         discrete         discrete                                                                                                    | Parameters:    |                         | Value     |         |          |           |                                                 |
| Parameter       Type       Min       Max       Step       Stued         inputKate       discrete       0.5       10       0.5         ladleight       fixed       40                                                                                                    | Description    | T                       | value     |         | Char     | Cu. ed    | -                                               |
| Indexight       fixed       0.0       0.0         Indexight       fixed       10       0.0         cranber       fixed       10       0.0         coilWeight       fixed       10       0.0         coilWeight       fixed       10       0.0         proTCM       fixed       0.5       0.0         probCR       fixed       0.5       0.0         BadQuality       fixed       0.05       0.0         WTTF       fixed       1       0         MTTR       fixed       1       0         Model time       10       0       0         Stop:       Stop at specified time ▼       100       0         Start time:       0       Stop time:       100         Start date:       19/11/2023 ▼       5       5                                                                                                    | Parameter      | Type                    | IMIN      | 10      | Step     | Sued      |                                                 |
| Non-Card     Fixed     10       coilWeight     fixed     10       coilweight     fixed     10       coilweight     fixed     10       coilweight     fixed     10       proTCM     fixed     0.5       BadQuality     fixed     0.5       BadQuality     fixed     0.5       MTFF     fixed     3       MTFK     fixed     1       MTTM     fixed     4       numbnes     fixed     10       Stop at specified time ▼       Stop time: 100       Start time: 0       Stop date: 19/11/2023 丁*       Nononononononononononononononononononon                                                                                                    | ladle ight     | fixed                   | 40        | 10      | 0.5      |           |                                                 |
| Colliveight fixed 10 collsLadle fixed ladlesWeight/coilWeight proTCM fixed 0.5 probCR fixed 0.5 BadQuality fixed 0.05 reworkTime fixed 3 MTTF fixed 3 MTTF fixed 1 MTTM fixed 1 MTTM f   | cran ber       | fixed                   | 10        |         |          |           |                                                 |
| colis.Ladle fixed ladlesWeight/collWeight<br>pro.TCM fixed 0.5<br>probCR fixed 0.5<br>BadQuality fixed 0.05<br>weworKlime fixed 3<br>MTTF fixed 5<br>MTTR fixed 4<br>numbnes fixed 10<br>Model time<br>Stop: Stop at specified time ▼<br>Start time: 0 Stop time: 100<br>Start date: 19/11/2023 ▼ Stop date 19/12/2023 ▼<br>000000 ●                                                                                                    | coilWeight     | fixed                   | 10        |         |          |           |                                                 |
| proTCM fixed 0.5<br>probCR fixed 0.5<br>BadQuality fixed 0.05<br>meworkTime fixed 3<br>MTF fixed 5<br>MTR fixed 1<br>MTTM fixed 4<br>numbnes fixed 10<br>Model time<br>Stop: Stop at specified time ▼<br>Start time: 0 Stop time: 100<br>Start date: 19/11/2023 ▼ Stop date: 19/12/2023 ▼<br>0cn0000 ●                                                                                                    | coilsLadle     | fixed                   | ladles\   | Veiaht/ | coilWeig | iht       |                                                 |
| probCR         fixed         0.5           BadQuality         fixed         0.05           reworkTime         fixed         3           MTF         fixed         3           MTTF         fixed         1           MTTM         fixed         4           numbnes         fixed         10   Model time Stop: Stop at specified time ♥ Start time:           0         Stop time:         100   Start date:              9000000         Stop date:         19/12/2023                                                                                                    | proTCM         | fixed                   | 0.5       |         |          | ,         |                                                 |
| BadQuality fixed       0.05         reworkTime fixed       3         MTTF       fixed       3         MTTR       fixed       1         MTTR       fixed       1         MTTM       fixed       4         numbnes       fixed       10         Model time         Stop tspecified time ▼         Stop:       Stop at specified time ▼         Start time:       0       Stop time:       100         Start date:       19/11/2023       丁       Stop date:       19/12/2023                                                                                                    | probCR         | fixed                   | 0.5       |         |          |           |                                                 |
| reworkTime fixed 3         MTTF       fixed 5         MTTR       fixed 1         MTTM       fixed 4         numbnes       fixed 10         Model time       Stop at specified time ▼         Start time:       0         Start time:       0         Start time:       0         Stop date:       19/12/2023         Topopono       0                                                                                                    | BadQuality     | fixed                   | 0.05      |         |          |           |                                                 |
| MTTF       fixed       5         MTTR       fixed       1         MTTM       fixed       1         MTM       fixed       4         numbnes       fixed       10         Model time                                                                                                    | reworkTime     | fixed                   | 3         |         |          |           |                                                 |
| MTR       fixed       1         MTIM       fixed       4         numbnes       fixed       10         Model time       Image: Stop at specified time ▼       Image: Stop at specified time ▼         Start time:       0       Stop time:       100         Start time:       0       Stop date:       19/12/2023       ▼         0       0000000       0000000       Image: Stop date:       19/12/2023       ▼                                                                                                    | MTTF           | fixed                   | 5         |         |          |           |                                                 |
| MTTM     fixed     4       numbnes     fixed     10       Model time        Stop:     Stop at specified time ▼       Start time:     0     Stop time:       10     Stop date:     19/12/2023                                                                                                    | MTTR           | fixed                   | 1         |         |          |           |                                                 |
| numbnes fixed 10<br>Model time<br>Stop: Stop at specified time ♥<br>Start time: 0 Stop time: 100<br>Start date: 19/11/2023 ■♥ Stop date: 19/12/2023 ■♥                                                                                                    | MTTM           | fixed                   | 4         |         |          |           |                                                 |
| Model time Stop: Stop at specified time ▼ Start time: 0 Stop time: 100 Start date: 19/11/2023 ■▼ Stop date: 19/12/2023 ■▼                                                                                                    | numbnes        | fixed                   | 10        |         |          |           |                                                 |
| Stop:     Stop at specified time ▼       Start time:     0       Stop time:     100       Start date:     19/11/2023       0000000     0000000                                                                                                    | Model time     |                         |           |         |          |           |                                                 |
| Start time:         0         Stop time:         100           Start date:         19/11/2023         *         Stop date:         19/12/2023                                                                                                    | Stop:          | Stop at spec            | ified tim | e v     |          |           |                                                 |
| Start date: 19/11/2023  Stop date: 19/12/2023  COORD                                                                                                    | Start time:    | 0                       |           |         |          | Stop time | : 100                                           |
|                                                                                                    | Start date: 1  | 9/11/2023               |           |         |          | Stop date | 19/12/2023                                      |
|                                                                                                    | 6              | 0:00:00                 |           |         |          |           | 00:00:00 +                                      |

**Fig.38 Optimization Parameters** 

Running the model, we observe that with the best input rate equal to 7, we get a maximum total production of steel equal to 56,480 with 17 iterations.

#### SteelManufacturingPlant1 : Optimization1

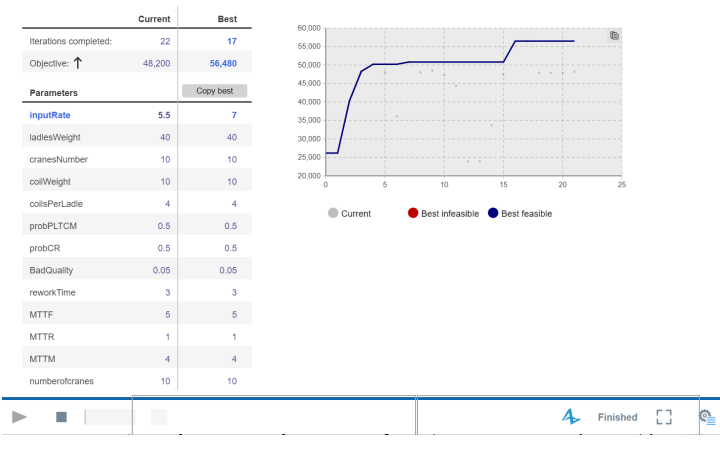

Fig.39 Optimization Result Model

#### **Question 6 (Nada+Alexandra)**

We need to simulate a breakdown and maintenance system of only 2 cranes. A breakdown of the crane may happen every 5 days on average and there is maintenance happening regularly every 4 days. We added three states, InOperation, maintenance and failure. We also added the parameters MTTR, MTTM, MTTF and numberofcranes as shown in the figures below. From InOperation to maintenance a transition was added with a rate of 1/MTTM per day and an action of Cranes.set\_capacity(2). From maintenance to InOperation it was a rate of 1/MTTR per day. From inOperation to failure a transition with a rate of 1/MTTF per day was added with an action of Cranes.set\_capacity(2) and lastly the transition from failure to inoperation it was a rate of 1/MTTR per day. As for the states we put the capacity of In Operation as the total number of cranes by setting an action of Cranes.set\_capacity(numberofcranes).

| InOperation<br>Failure | echart1            | <ul> <li>MTTR</li> <li>MTTM</li> <li>MTTF</li> <li>numberofcranes</li> </ul> |     |   |
|------------------------|--------------------|------------------------------------------------------------------------------|-----|---|
| InOperation            | on - State         |                                                                              |     |   |
| Name:                  | InOperation Sho    | ow name 🗌 Ignore                                                             |     | ^ |
| Fill color:            | yellowGr 🗸         |                                                                              |     |   |
| Entry action:          | Cranes.set_capacit | cy(numberofcranes)                                                           |     | ] |
| Exit action:           |                    |                                                                              |     | ] |
| • Description          |                    |                                                                              |     | ] |
| Description            |                    |                                                                              |     |   |
| ■ Properties 🛛         |                    |                                                                              | 2   |   |
| Failure - S            | itate              |                                                                              |     |   |
| Name:                  | Failure Sh         | ow name 🗌 Ignore                                                             |     | ^ |
| Fill color:            | red 🗸              |                                                                              |     |   |
| Entry action:          |                    |                                                                              |     | ] |
| Exit action:           |                    |                                                                              |     | ] |
| • Description          |                    |                                                                              |     |   |
|                        |                    |                                                                              |     |   |
| Properties 🛛           |                    |                                                                              | Č Š |   |
| Maintena               | nce - State        |                                                                              |     |   |
| Name:                  | Maintenance 🗹 Sho  | ow name 🗌 Ignore                                                             |     | ^ |
| Fill color:            | gold 🗸             |                                                                              |     |   |
| Entry action:          |                    |                                                                              |     |   |
| Exit action:           |                    |                                                                              |     |   |
| • Description          | -                  |                                                                              |     |   |
|                        |                    |                                                                              |     |   |
|                        |                    |                                                                              |     |   |

Fig 40 to Fig 43 State chart representing the maintenance system and each of the states with their specific colors

|                                                                                                    | MTTF - Parameter                                                                                                    |
|----------------------------------------------------------------------------------------------------|----------------------------------------------------------------------------------------------------|
| © MTTR - Parameter                                                                                                    | Name: MTTE Show name Ignore                                                                                                    |
| Name: MTTR Show name Ignore                                                                                                    | Visible: 💿 ves                                                                                                    |
| Visible: 💿 ves                                                                                                    | Type: double ¥                                                                                                    |
| Type: double 🗸                                                                                                    |                                                                                                    |
| Default value: 🗧 1                                                                                                    | Default value:                                                                                                    |
| System dynamics array                                                                                                    | System dynamics array                                                                                                    |
| <ul> <li>Value editor</li> </ul>                                                                                                    | Value editor                                                                                                    |
| Labah MTTD                                                                                                    | Label: MTTF                                                                                                    |
|                                                                                                    | Control type: Text                                                                                                    |
| Control type: lext                                                                                                    | Hide conditions:                                                                                                    |
| Hide conditions:                                                                                                    | Parameter Condition Value                                                                                                    |
| Parameter Condition value                                                                                                    |                                                                                                    |
|                                                                                                    |                                                                                                    |
|                                                                                                    |                                                                                                    |
| × Advanced                                                                                                    | Advanced                                                                                                    |
|                                                                                                    | Static      Dynamic      Action                                                                                                |
|                                                                                                    | System dynamics units:                                                                                                    |
| Save in snapshot                                                                                                    | Save in snapshot                                                                                                    |
| On change:                                                                                                    | On change:                                                                                                    |
| * Description                                                                                                    | Description                                                                                                    |
|                                                                                                    | •                                                                                                    |
| C MTTM - Parameter         Name:       MTTM       Show name       Ignore       C m         Visible:       © vrs       N       N       N         Type:       double       ✓       N       N         Default value:       =       4       17       Ty         System dynamics array       >       Value aditor       0 | umberofcranes - Parameter ame: numberofcranes S Show name Ignore sible: ves upe: int v fault value: 1 10 System dynamics array |
|                                                                                                    |                                                                                                    |
|                                                                                                    | halt                                                                                                    |
| Control type: lext                                                                                                    |                                                                                                    |
| Parameter Condition Value                                                                                                    | ide conditions:                                                                                                    |
|                                                                                                    | arameter Condition Value                                                                                                    |
| * Advanced                                                                                                    |                                                                                                    |
| Static O Dynamic O Action                                                                                                    | dvanced                                                                                                    |
| System dynamics units:                                                                                                    | ) Static 🔿 Dynamic 🔿 Action                                                                                                    |
| Save in snapshot                                                                                                    | System dynamics units:                                                                                                    |
| On change:                                                                                                    | Save in snapshot                                                                                                    |
| • Description                                                                                                    | n change:                                                                                                    |
| - D                                                                                                    | escription                                                                                                    |
|                                                                                                    |                                                                                                    |

Fig 44 to Fig 47 Parameters

| <pre>&lt; transition3</pre> | - Transition                 |  |
|-----------------------------|------------------------------|--|
| Name:                       | transition3 Show name Ignore |  |
| Triggered by:               | Rate 🗸                       |  |
| Rate:                       | ☑ 1/MTTM per day ∨           |  |
| Action:                     | Cranes.set_capacity(2)       |  |
| Guard:                      |                              |  |
| Description                 |                              |  |

# Fig 48 (Transition 3)-From InOperation to Maintenance:

# Fig 49 (Transition 4)- From Maintenance to InOperation

| <pre>&lt; transition4</pre> | - Transition                 |  |
|-----------------------------|------------------------------|--|
| Name:                       | transition4 Show name Ignore |  |
| Triggered by:               | Rate 🗸                       |  |
| Rate:                       | ⊋ 1/MTTR per day ¥           |  |
| Action:                     |                              |  |
| Guard:                      |                              |  |
| • Description               |                              |  |
|                             |                              |  |

# Fig 50 (Transition 2) from InOperation to Failure:

| Properties 🛛             |                                         | 8         |   |  |
|--------------------------|-----------------------------------------|-----------|---|--|
| transition2 - Transition |                                         |           |   |  |
| Name:                    | transition2 Show name Ignore            |           | ^ |  |
| Triggered by:            | Rate V                                  |           |   |  |
| Rate:                    | ☑ 1/MTTF                                | per day 🗡 |   |  |
| Action:                  | Cranes.set_capacity(numberofcranes - 2) |           |   |  |
| Guard:                   |                                         |           |   |  |
| • Description            |                                         |           |   |  |
|                          |                                         |           |   |  |

# Fig 51 (Transition 5) From Failure to InOperation

| transition5 - Transition |                              |   |  |  |
|--------------------------|------------------------------|---|--|--|
| Name:                    | transition5 Show name Ignore | ^ |  |  |
| Triggered by:            | Rate 🗸                       |   |  |  |
| Rate:                    | ↓     I/MTTR   per day ♥     |   |  |  |
| Action:                  |                              |   |  |  |
| Guard:                   |                              |   |  |  |
| Description              |                              |   |  |  |

#### Question 7 (Hala)

For this question, we need two flows, one for the quality check and the other for reworking. The total amount of slabs are entered into the flow, we use a variable called "Total Slabs" and give it a function "LadleToSlab.count()", because we want it to count all slabs produced in the steel plant. Only 5% of the total amount of slabs are counted as bad, therefore we set a parameter called "BadQuality" and we set it to be double, and 0.05. Quality check is the inflow of "total slabs\* bad quality".

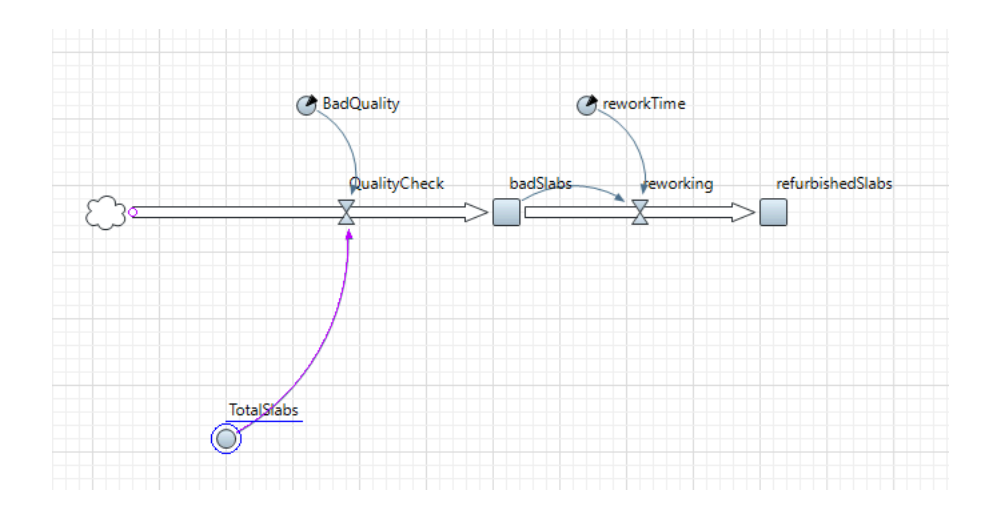

Fig 52 System dynamics model

| O TotalSlabs - Dynamic Variable       |       |
|---------------------------------------|-------|
| Name: TotalSlabs                      |       |
| Show name 🗌 Ignore 🗌 Visible on upper | agent |
| Visible: 💿 yes                        |       |
| Color: Default 🗸                      |       |
| Array Dependent Constant              |       |
| TotalSlabs=                           |       |
| LadleToSlab.count()                   |       |

Fig 53 Varibale counting slabs

|              | © BadQuality - Parameter                                                                                                    |  |
|--------------|----------------------------------------------------------------------------------------------------|--|
|              | Name:       BadQuality       ✓ Show name       Ignore         Visible:       ● ves         Type:       double       ✓         Default value:       ● . 05         System dynamics array         ✓ Value editor |  |
| Value editor |                                                                                                    |  |

Fig 54 - 55 Fixed Parameters for rework and bad quality

The stock for badSlabs is 0 at the beginning since no bad slabs are entered but as the simulation starts, the stock will start to get filled. The bad slabs are checked and then will go to rework, rework takes 3 hours, so the parameter is set to 3 and our model time units are in hours. Reworking is the inflow of only bad slabs and the time it takes 3 hours to fix them, hence reworking is calculated as "bad slabs/ reworkTime".

All parameters and the variable were joined by links to the flow.

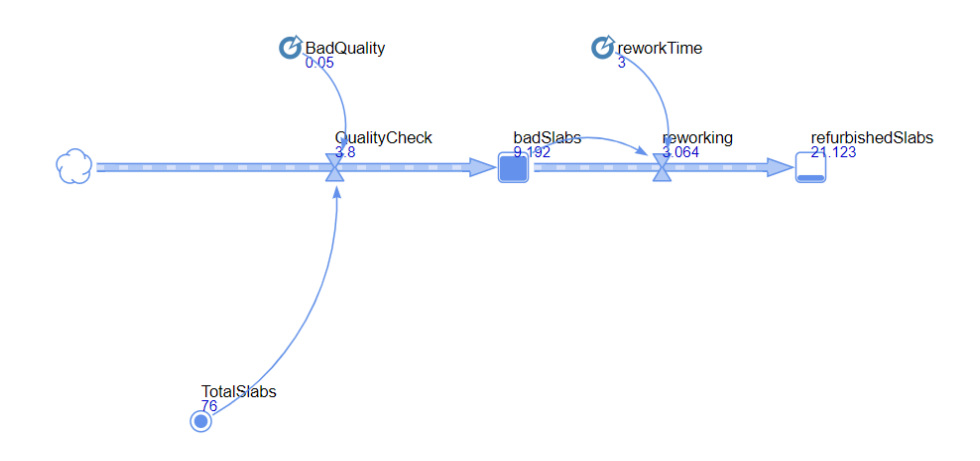

# Fig 56 Bonus question (Hala+Joelle):

To extend our model with more parameters and feedback loops, we decided to turn slabs to steel plates. We will only need good slabs for that, therefore we will take 90% of the good slabs produced and we will take 35% of the number of refurbished slabs produced and put them in our stock. Only 50% of the stock will be used to produce the plates.

We add a flow connecting before quality check, it will take the total amount of slabs produced and then moves through a flow that takes the 90% as good slabs produced, keeps them in inventory which is the stock here, and then we added another flow after refurbished slabs, the flow will take only 35% of refurbished slabs, the parameter of "RefurbishedToStock" is set to 0.35. The amount is also added to the stock.

Finally we added a final flow from the stock to produce the steel plates, we are not using our whole stock to produce the steel plates but rather only 50% of it, hence we set the parameter "GoodToPlates" to be 0.50.

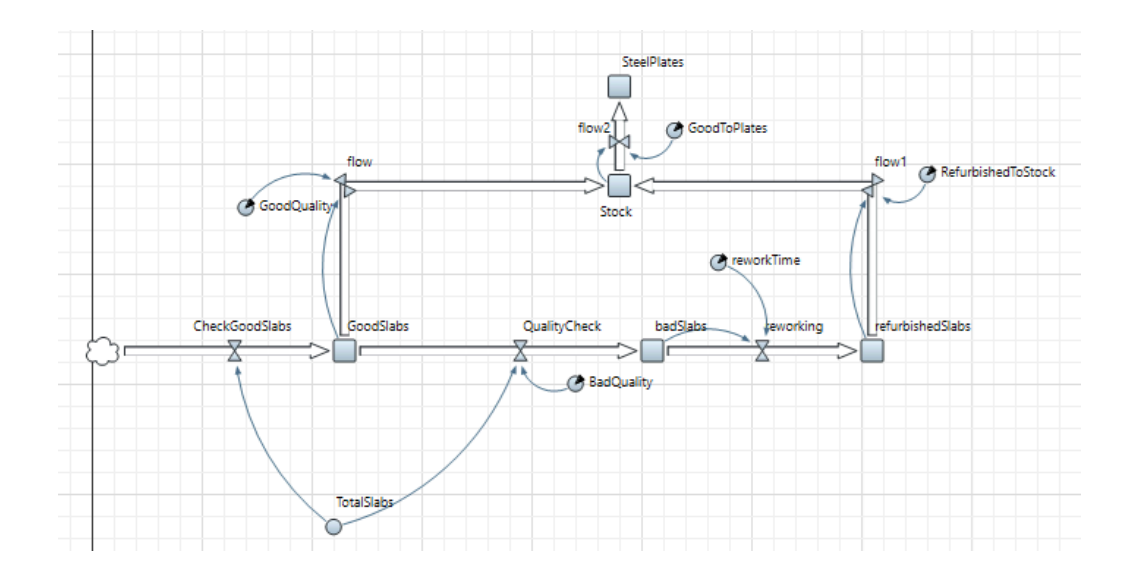

Fig. 57 Extended Model

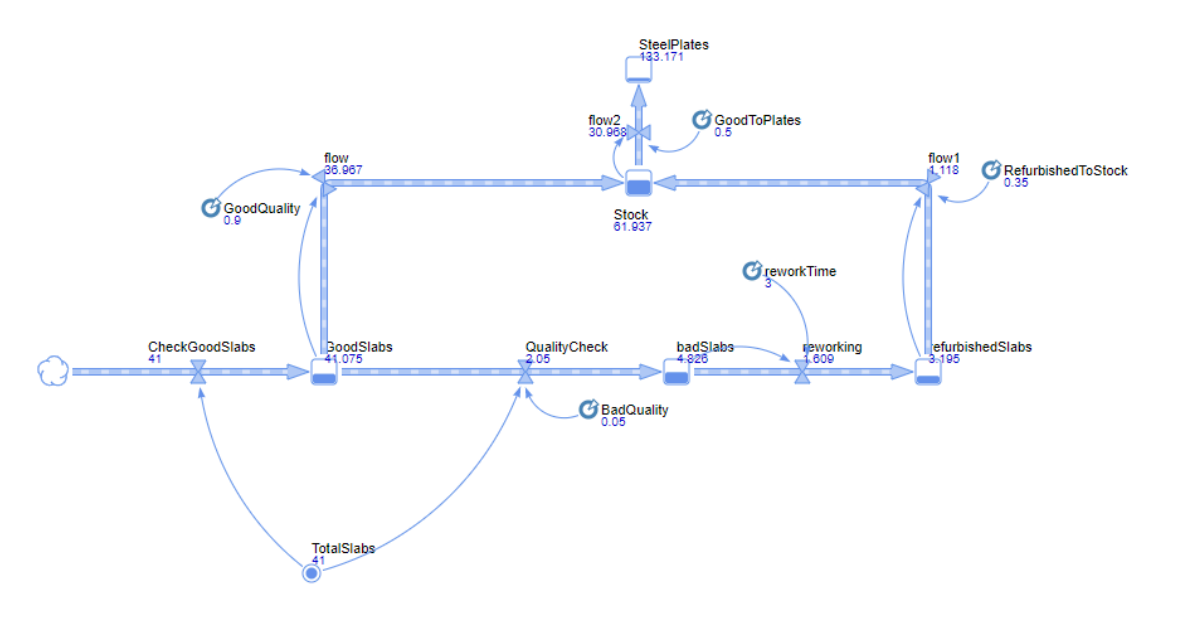

Fig. 58 Simulation of Extended Model

The simulation shows that only 90% of total slabs are considered to be good and will be moved to the stock, the amount of refurbished slabs that have finished with rework and will go to the stock is only 35%. Finally, the model shows that only 50% of the stock will be made into steel plates.

All necessary parameters are equations for the flow of the extended model are provided below

| C GoodQuality - Parameter                                                                                                    | ⇔ flow - Flow                                                                                                    |
|----------------------------------------------------------------------------------------------------|----------------------------------------------------------------------------------------------------|
| Name: GoodQuality   Ignore   Visible:   ♥ yes   Type:   double   Default value:   ● 0.90   System dynamics array                                                                                    | Name:       flow         Show name       Ignore       Visible on upper agent         Visible:       •       yes         Color:       Default       •         Array       Dependent       Constant         flow=       GoodSlabs*GoodQuality |
| C RefurbishedToSlabs - Parameter                                                                                                    | Same: flow1                                                                                                    |
| Name:       RefurbishedToSlabs       Show name         □ Ignore         Visible:       • yes         Type:       double       •         Default value:       = 0.35         □ System dynamics array | Show name ☐ Ignore ☐ Visible on upper agent<br>Visible:                                                                                                    |
| Image: GoodToPlates - Parameter         Name: GoodToPlates                                                                                                    | Flow2 - Flow   Name: flow2   Show name Ignore   Visible: yes   Color: Default                                                                                                    |
| □ Ignore<br>Visible: ● yes<br>Type: double ▼<br>Default value: = 0.50<br>□ System dynamics array                                                                                                    | ☐ Array ☐ Dependent ☐ Constant<br>flow2=<br>GoodToPlates*stock                                                                                                    |

## Fig 59-64 parameters and flows added to the extended model

#### **Conclusion (Nada)**

In this assignment, we combined all of the previously learned skills in AnyLogic software, from building the model to making state charts. It represents the whole process of steel manufacturing and simulates the organizational process of a steel factory, with all of its main parameters.